| EAFIT, Epik                       | Notificación Baja de Clase                                                                                                    |          |                                                                                                    | Fecha Elaboración:<br>2021/08/26                                                                           |
|-----------------------------------|----------------------------------------------------------------------------------------------------|----------|----------------------------------------------------------------------------------------------------|----------------------------------------------------------------------------------------------------|
| Nombre funcionalidad :            | Notificación baja de asignaturas                                                                                                    |          |                                                                                                    |                                                                                                    |
| Descripción de la funcionalidad : | Permite enviar notificación a un usuario específico con la relación de estudiantes que han dado de baja una clase identificada con un atributo y valor de atríbuto específico |          |                                                                                                    |                                                                                                    |
| Ruta EPIK :                       | Menú Principal > Notificaciones EAFIT > Notificación Bajas Clase                                                                                                    |          |                                                                                                    |                                                                                                    |
| Actor/Usuario :                   | Usuario de Admisiones y Registro                                                                                                    |          |                                                                                                    |                                                                                                    |
| Prerrequisito                     | Ejecutor del paso                                                                                                    | Pasos    | Pasos principales                                                                                                    | Mensajes<br>(Informativo/Advertencia/Vali<br>dación)                                                       |
|                                   | Usuario                                                                                                    | 1        | El usuario ingresa a la ruta señalada y hace clic en pestaña <b>Añadir un</b><br>Valor.                                                                                                    | ,                                                                                                    |
|                                   | Sistemas                                                                                                    | 2        | Muestra nueva página donde solicita un valor para <b>ID Control de<br/>ejecución.</b>                                                                                                    |                                                                                                    |
|                                   | Usuario                                                                                                    | 3        | Usuario indica un valor para identificar la ejecución del proceso en el<br>campo ID control de ejecución y hace click en Añadir.                                                                 | 30 caracteres alfanumericos<br>sin espacios.                                                               |
|                                   | Sistemas                                                                                                    | 4        | Muestra página de ejecución del proceso de notificación                                                                                                    |                                                                                                    |
|                                   | Usuario                                                                                                    | 5        | Selecciona un valor para el campo <b>Institución.</b>                                                                                                    | Solo muestra institución para la<br>cual tiene permiso el usuario                                          |
|                                   | Usuario                                                                                                    | 6        | Selecciona un valor para el campo <b>Campus.</b>                                                                                                    | Solo muestra campus para los<br>cuales el usuario tiene permiso                                            |
|                                   | Usuario                                                                                                    | 7        | Selecciona un valor para el campo Atributo de Curso.                                                                                                    |                                                                                                    |
|                                   | Usuario                                                                                                    | 8        | Selecciona un valor para el campo <b>Valor de atributo.</b>                                                                                                    | Solo muestra valores<br>asociados al atributo de curso<br>antes seleccionado                               |
|                                   | Usuario                                                                                                    | 9        | Selecciona un valor para el campo Ciclo lectivo.                                                                                                    | Solo muestra valores de ciclo<br>lectivo sesión definidos para el<br>grado académico antes<br>seleccionado |
|                                   | Sistemas                                                                                                    | 10       | Selecciona el ID de la persona que recibirá la notificación.                                                                                                    | Se mostrará nombre de la<br>persona y correo electrónico<br>marcado como preferido                         |
|                                   | Usuario                                                                                                    | 11       | Hace clic en Ejecutar                                                                                                    |                                                                                                    |
|                                   | Sistemas                                                                                                    | 12       | Abre ventana para que usuario confirme el proceso EA_NOT_BAJA a ejecutar.                                                                                                    |                                                                                                    |
|                                   | Usuario                                                                                                    | 13       | Hace clic en Aceptar.                                                                                                    |                                                                                                    |
|                                   | Sistemas                                                                                                    | 14       | vuelve a página inicial e indica el número de instancia del proceso que se<br>está ejecutando.                                                                                                   |                                                                                                    |
|                                   | Usuario                                                                                                    | 15       | Hace clic en link Monitor de procesos.                                                                                                    |                                                                                                    |
|                                   | Sistemas                                                                                                    | 16<br>17 | Presentar el listado de procesos en ejecución.<br>El proceso se considera finalizado cuando el estado de ejecución (Estado<br>Ejec) sea <b>Correcto</b> y el estado distribución <b>Enviado.</b> |                                                                                                    |
|                                   | Usuario                                                                                                    | 18       | Verifica en el log los usuarios a quienes se les envío la notificación.                                                                                                    |                                                                                                    |